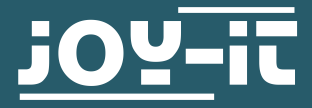

# ARD\_MEGA2560R3

Arduino Mega 2560 compatible microcontroller, not an original Arduino

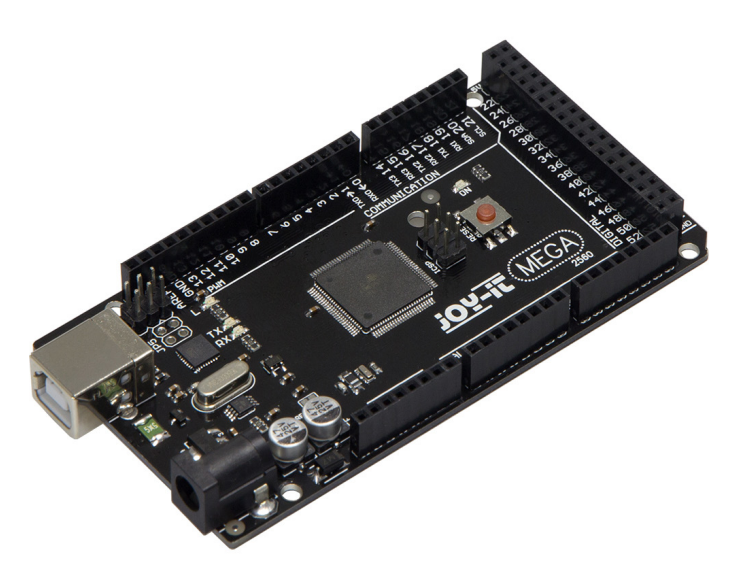

### **1. GENERAL INFORMATION & SAFETY INSTRUCTIONS**

Dear customer,

thank you for choosing a Joy-IT product. Our board is a high quality replica and compatible to the Arduino Mega 2560 but it is not an original Arduino. The "Mega Board" is the right microcontroller board for those who want to get quickly and easily into the world of programming.

On the internet, you will find a variety of tutorials and manuals for this microcontroller board that will give you an easy introduction to the world of programming.

The ATMega2560 microcontroller offers you enough performance for your ideas and projects. It is  $101.52 \times 53.3$  mm in size and has more connections than others with 54 digital in- / outputs and 16 analog inputs.

| Model                | ARD_Mega2560R3                  |  |
|----------------------|---------------------------------|--|
| EAN                  | 4250236812366                   |  |
| Microcontroller      | ATmega2560                      |  |
| Input voltage        | 7 - 12 V                        |  |
| Input voltage (max.) | 6 - 20 V                        |  |
| Digital IO           | 54 of which 14 PWM              |  |
| Analog IO            | 16                              |  |
| DC current IO        | 20 mA                           |  |
| DC current 3.3 V     | 50 mA                           |  |
| Storage              | 256 KB<br>(8 KB for Bootloader) |  |
| SRAM                 | 8 KB                            |  |
| EEPROM               | 4 KB                            |  |
| Clock Speed          | 16 MHz                          |  |
| Dimensions           | 101,52 x 53,3 mm                |  |

## 3. PINOUT

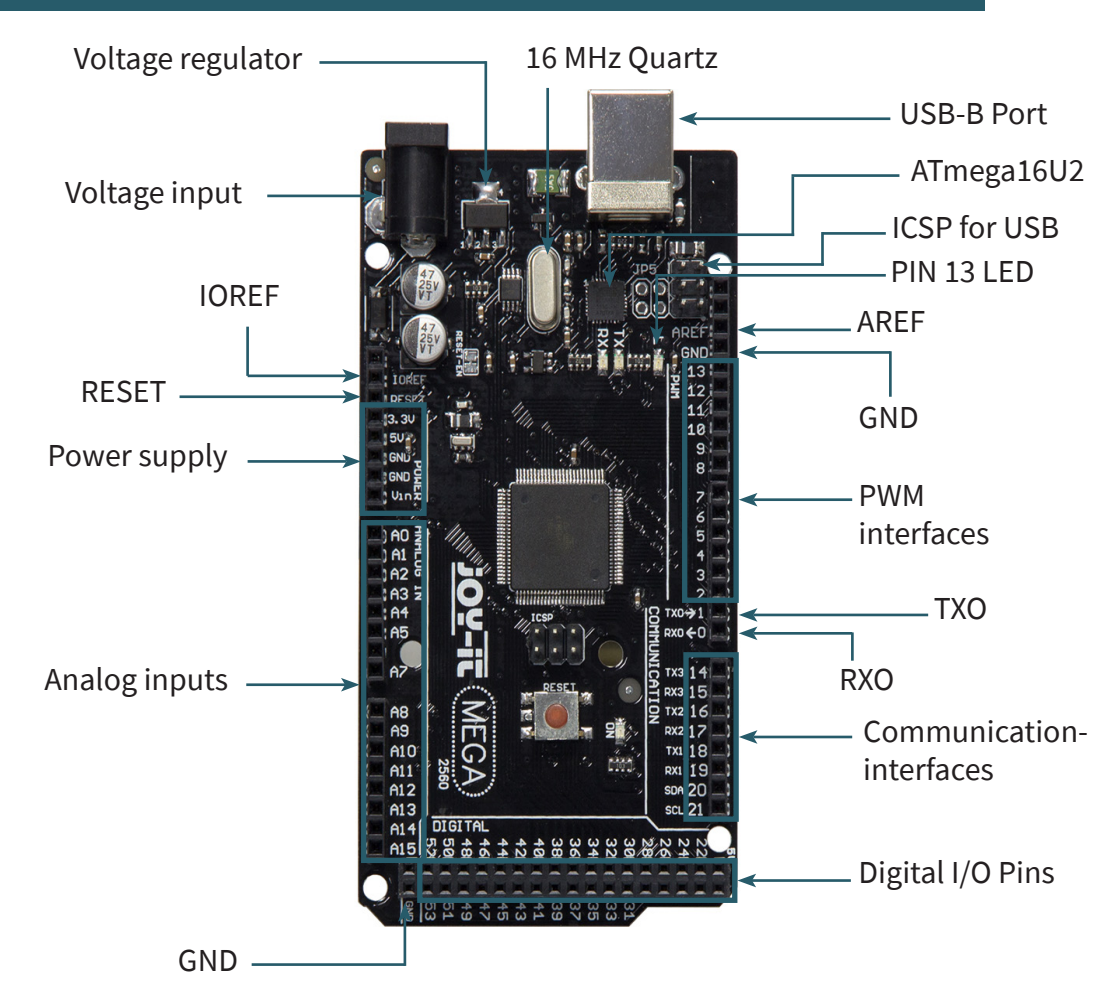

#### 4. SOFTWARE-INSTALLATION

If you start programming the Joy-IT ARD\_Mega2560R3, you have to install a development environment and the drivers for the associated operating system on your computer which is going to be used for programming.

The recommended development environment is the "Arduino IDE" which is released by the Arduino manufacturer as an open source software. This software is aimed at beginners, due to concept and structure. It is compatible to the Joy-IT ARD\_Mega2560R3 and has next to the development environment also the required drivers which make it possible to start immediately.

The download for this software can be found with the following link: <u>https://www.arduino.cc/en/Main/Software</u>

### **5. SOFTWARE SETUP**

After installing the software, the appropriate microcontroller board must be set up in the programming environment. To do this follow the next two steps.

#### Select [Tools → Board] choose "Arduino / Genuino Mega or Mega 2560"

| 🥯 sketch_jan11a         | Arduino 1.8.5                              |              | – 🗆 ×                                                 |
|-------------------------|--------------------------------------------|--------------|-------------------------------------------------------|
| File Edit Sketch        | ools Help                                  |              |                                                       |
|                         | Auto Format                                | Ctrl+T       | p.                                                    |
|                         | Archive Sketch                             |              |                                                       |
| sketch_jan11a           | Fix Encoding & Reload                      |              |                                                       |
| <pre>void setup()</pre> | Serial Monitor                             | Ctrl+Shift+M | ^                                                     |
| // put your             | Serial Plotter                             | Ctrl+Shift+L |                                                       |
| }                       | WiFi101 Firmware Updater                   |              |                                                       |
| void loop() {           | Board: "Arduino/Genuino Mega or Mega 2560" | 1            | Δ                                                     |
| // put your             | Processor: "ATmega2560 (Mega 2560)"        | -            | Boards Manager                                        |
| }                       | Port                                       | -            | Arduino AVR Boards                                    |
|                         | Get Board Info                             |              | Arduino Yún                                           |
|                         |                                            |              | Arduino/Genuino Uno                                   |
|                         | Programmer: "AVRISP mkll"                  | 1            | Arduino Duemilanove or Diecimila                      |
|                         | Burn Bootloader                            |              | Arduino Nano                                          |
|                         |                                            |              | <ul> <li>Arduino/Genuino Mega or Mega 2560</li> </ul> |
|                         |                                            |              | Arduino Mega ADK                                      |
|                         |                                            |              | Arduino Leonardo                                      |
|                         |                                            |              |                                                       |

#### Select [Tools → Port] choose the port marked with "(Arduino / Genuino Mega or Mega 2560)

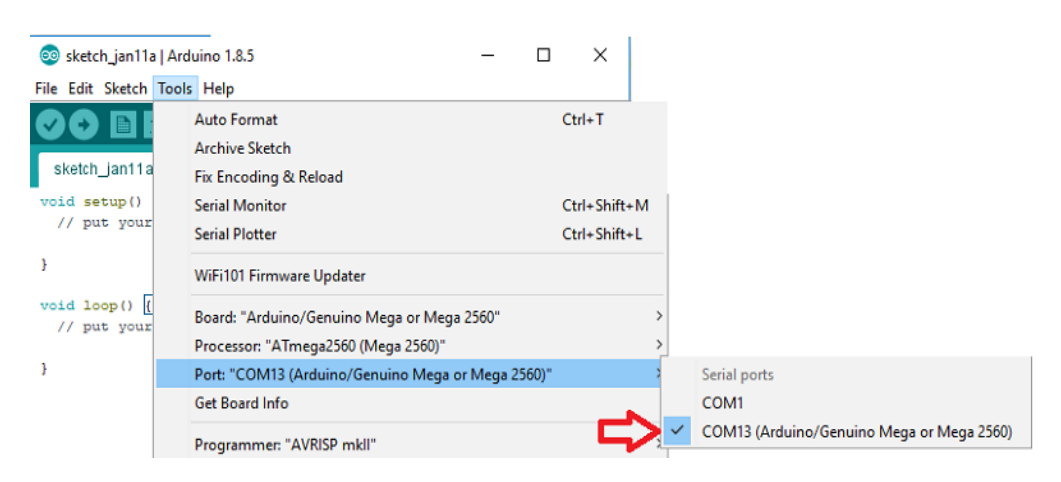